## <u>要介護認定・要支援認定申請取り下げフォーム操作手順</u>

1. 要介護認定・要支援認定申請取り下げフォームにアクセス https://logoform.jp/form/bReG/755682

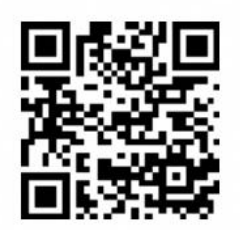

介護保険
要介護認定・要支援認定申請取り下げフォーム

2. 申請日を入力する

| 1 入力                          |                                     | 2 確認                                                   | 3 完了                 |
|-------------------------------|-------------------------------------|--------------------------------------------------------|----------------------|
| このフォームにご入力                    | をお願いします。                            |                                                        |                      |
| 要介護・要支援認定(                    | ま 申請時における心身の状態・                     | 介護の状態に基づき行われ 原則「申請のあった日から三十                            | ・日以内上に結果が通知されます。 (介護 |
| 険法第27条第111                    | 頁)                                  |                                                        |                      |
| 1切な介護認定をうける<br>申請日から2~31      | るために、以下のいずれかに当て<br>周問以内に面会による認定調査が  | はまる場合、要介護・要支援認定申請(以下、申請)を一度<br>行えない、または主治医育目書の作成が困難な場合 | 取り下げます。              |
| <ol> <li>今後の介護保険サー</li> </ol> | -ビス利用の見通しが不透明な場                     | 合(容体悪化による病院入院など)                                       |                      |
| . 介護認定が必要な。                   | くなった場合(介護予防・日常生活<br>て使がまっね。(二番中語・中語 | 活支援総合事業への切り替えや、長期の病院入院など)<br>亜件を欠く提合など)                |                      |
| . 介護認定が必要な。                   | くなった場合(介護予防・日常生活                    | 活支援総合事業への切り替えや、長期の病院入院など)<br>亜佐を欠く提合など)                |                      |

3. 被保険者の情報を入力する

| Q2. 被保険者の情報 必<br>被保険者番号 必須 | <mark>須</mark> |        |            |        |
|----------------------------|----------------|--------|------------|--------|
| 5000012345                 |                |        |            |        |
|                            |                |        |            | 0 / 10 |
| 氏名                         |                |        |            |        |
| 氏心須                        |                |        | 名必須        |        |
|                            |                | 0 / 64 |            | 0 / 64 |
| 氏フリガナ 必須                   |                |        | 名フリガナ 必須   |        |
|                            |                | 0 / 64 |            | 0 / 64 |
| 住所                         |                |        |            |        |
| 郵便番号 必須                    | 都道府県必須         |        | ▼ 市区町村 必須  |        |
|                            | 0 / 8          |        |            | 0 / 64 |
| 番地 必須                      |                |        | マンション・部屋番号 |        |
|                            |                | 0 / 64 |            | 0 / 64 |

| 電話番号      |        |  |  |
|-----------|--------|--|--|
| 電話番号 必須   |        |  |  |
|           | 0 / 15 |  |  |
| 生年月日      |        |  |  |
| 🖬 生年月日 必須 |        |  |  |

4. 取下げする申請の種別を入力する

| () 雨班                                                                                                 |                  |
|----------------------------------------------------------------------------------------------------|------------------|
|                                                                                                    |                  |
| 認定申請日必須                                                                                               |                  |
|                                                                                                    |                  |
| 申請を取り下げる理由 必須                                                                                         |                  |
| ○ 死亡のため                                                                                               |                  |
| ○ 入院継続するため                                                                                            |                  |
| ○ 心身の状態が安定するまで、時間を要するため                                                                               |                  |
| <ul> <li>              介護保険サービスの利用予定がないため          </li> <li>             二重申請のため         </li> </ul> | <その他を選択した場合>     |
| ○ その他                                                                                                 | 理由を入力する項目が表示されます |
|                                                                                                    |                  |
| その悟報を入力する                                                                                             |                  |

 被保険者本人

 被保険者の家族

 事業所

<被保険者本人以外を選択した場合> 申請者の情報を入力する項目が表示されます

6. 「確認画面へ進む」をクリックする

→ 確認画面へ進む

■ 入力内容を一時保存する

7. 入力内容を確認して「送信」をクリックする

| ← 1つ前の画面に戻 | る 🔶 送信 |
|------------|--------|
|            |        |

## 8. 以下の画面が表示されることを確認し終了する

| 獲保険 要介護認定・要支援認定申 | 請取り下げフォーム            |      |
|------------------|----------------------|------|
| 🕝 入力フォーム         |                      |      |
| ✓ 入力             | ✓ 確認                 | 3 完了 |
| 送信完了             |                      |      |
| ご入力ありがとうございました。  |                      |      |
|                  | < 受付番号: WS00000188 > |      |
|                  | 入力内容を印刷する            |      |
|                  | ➡最初の画面に戻る            |      |
|                  |                      |      |